# ัคมือการเปิดบัญชี ออนไลน์ TRINITY E-OPEN

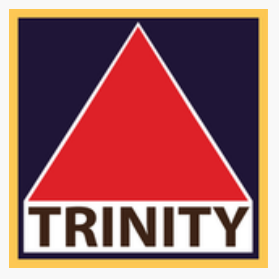

### ้บริษัทหลักทรัพย์ ทรีนีตี้ จำกัด

-เตรียมหลักฐานการเปิดบัญชี -คลิก "เปิดบัญชี"

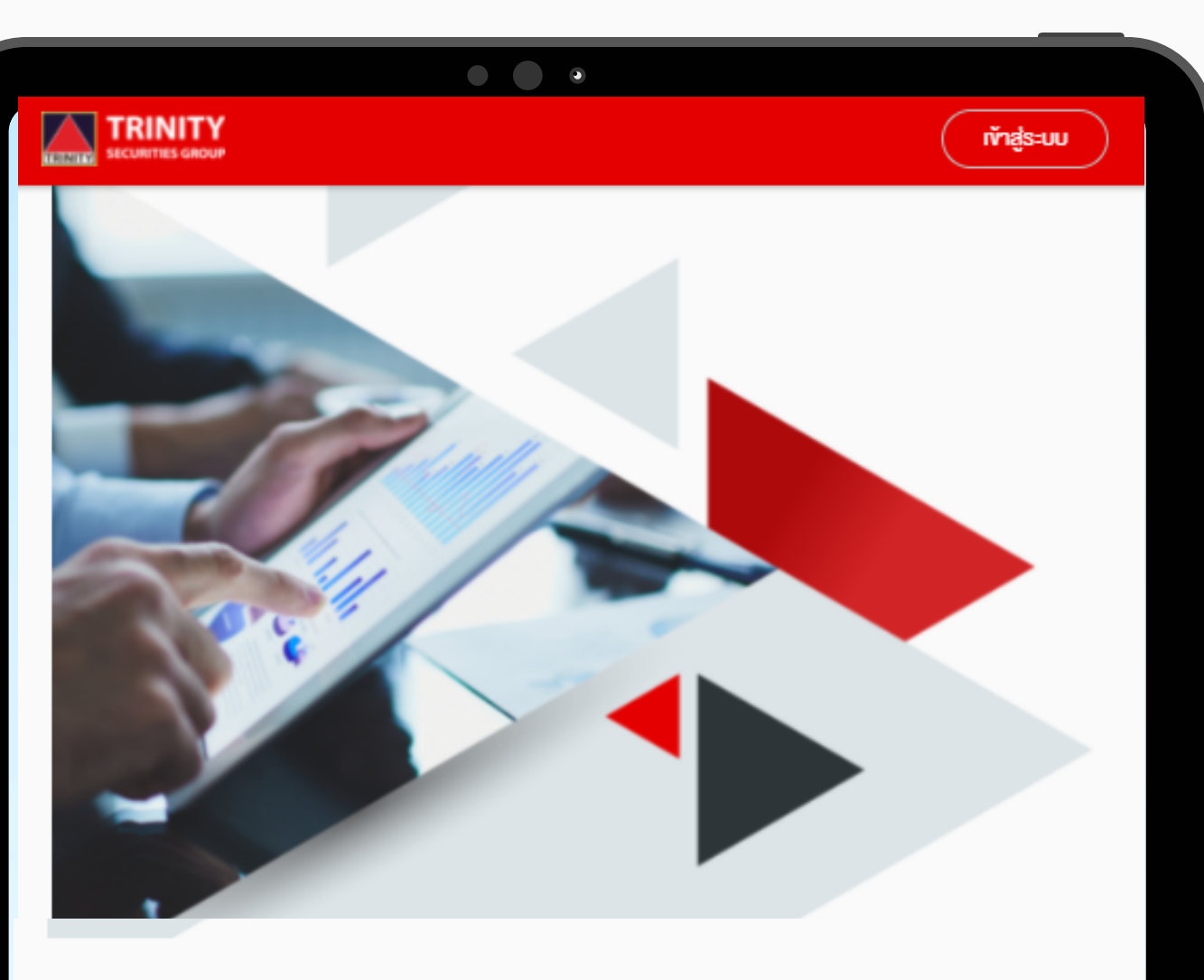

#### Trinity E-Open

ข้อมูลหลักฐานที่จำเป็นสำหรับเปิดบัญชี

คุณสมบัติผู้สมัครเปิดบัญชี Online

- อายุ 20 ปีบริบูรณ์
- ต้องมี Mobile Application ของธนาคาร

หลักฐานที่ใช้ในการเปิดบัญชี

- บัตรประชาชน
- หน้าแรกบัญชีธนาคาร
- ตัวอย่างลายเซ็น

เปิดบัญชี

หากกรอกข้อมูลไว้อยู่แล้ว <mark>เข้าสู่ระบบ</mark>

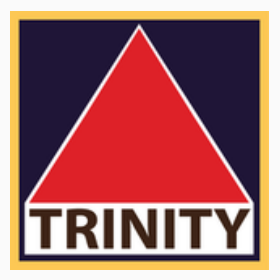

# 1. หน้าเปิดบัญชี Trinity E-open -ตรวจสอบคุณสมบัติการเปิดบัญชี

#### เลือกประเภทบัญชี

#### เลือกประเภทบัญชีซื้องายที่ต้องการเปิดบัญชี

| บัญชีกองทุนรวม                    | 0 |
|-----------------------------------|---|
| บัญชีหุ้น Pre-Paid (Cash Balance) | 0 |
| บัญชีหุ้น Cash Account            | 0 |
| บัญชีหุ้น Credit Balance          | 0 |
| บัญชีอนุพันธ์ (Derivatives)       | 0 |
| บัญชีตลาดต่างประเทศ (Offshore)    | 0 |
| บัญชีตราสารหนี้ (Bond)            | 0 |

# 2. เลือกประเภทบัญชี ที่ท่านต้องการเปิด

ท่านสามารถ อ่านข้อมูลเพิ่มเติม ของประเภทบัญชี ด้วยการกด ปุ่ม " ⑦ "

กลับ

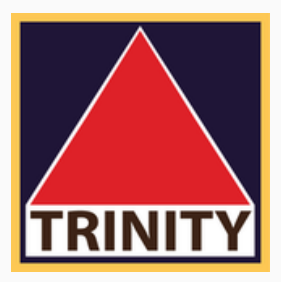

## **Trinity E-Open** ้ ชื่อ (ไทย) \* นามสกุล (ไทย) \* หมายเลงบัตรประชาชน\* วันเดือนปีเกิดที่ปรากฏในบัตรประชาชน\* 🔵 มีวัน/เดือน/ปีเกิด 🔵 มีเฉพาะเดือนและปีเกิด 🔘 มีเฉพาะปีเกิด **ป** • -- เลือกปี --เลงหลังบัตรประชาชน (Laser Code)\* (?) ตัวอย่างเสงหลังบัตรประชาชน <u>หมายเหตุ:</u> ข้อมูลข้างต้นผู้ให้บริการจะนำไปใช้ในการตรวจสอบกับฐานข้อมูลของกรมการปกครองเท่านั้น

# 3. กรอกข้อมูลและเบอร์โทรศัพท์ เพื่อรับ OTP

โดย คลิก "ยืนยันเบอร์มือถือ"

ยืนยินเบอร์มือถือ

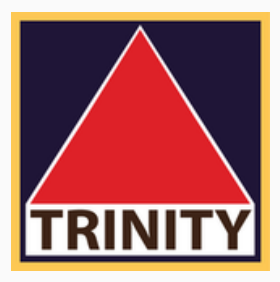

- ข้อมูล ชื่อ นามสกุล หมายเลขบัตรประชาชน
- วันเดือนปีเกิด รหัสหลังบัตรประชาชน (Laser code)
- ของท่านจะถูกนำไปตรวจสอบกับฐานข้อมูลกรมการปกครอง (DOPA)

# ยืนยันโทรศัพท์มือถือ OTP-SMS สำหรับยืนยินโทรศัพท์มือถือจะถูกส่งไปที่โทรศัพท์มือถือเบอร์ Ref. Code: cMii srīa OTP ยืนยินเบอร์มือถือ

## 4. ใส่รหัส OTP ที่ได้รับทางเบอร์โทรศัพท์ คลิก "ยืนยันเบอร์มือถือ"

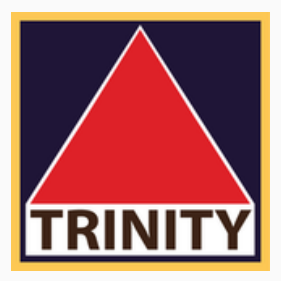

้ง้อกำหนดการเก็บรวบรวม ใช้ เปิดเผยง้อนูลส่วนบุคคล

ท่าน ("ผู้ใช้บริการ") ตกลงยินยอมให้บริษัทหลักทรัพย์ ทรีนีตี้ จำกัด ("บริษัทหลักทรัพย์ฯ") เก็บรวบรวม ใช้ และเปิดเผยข้อมูล ส่วนบุคคลของผู้ใช้บธิการที่ได้ให้ไว้แก่บริษัทหลักทรัพย์ฯ ในขั้น ตอนการงอเปิดบัญชีซื้องายหลักทรัพย์ที่ได้กระทำผ่านระบบ e-Open Account นี้ทั้งหมด เช่น ชื่อ นามสกุล ที่อยู่ เบอร์โทรศัพท์ อีเมล หมายเลงประจำตัวประชาชน ("งัอมูลส่วนบุคคล") เพื่อ ใช้บริการ รวมทั้งอาจใช้ข้อมูลส่วนบุคคลของผู้ใช้บริการในการ ติดต่อผู้ใช้บริการผ่านทางโทรศัพท์ ข้อความ (SMS) อีเมล หรือ ไปธษณีย์ หรือผ่านช่องทางใดๆ เพื่อสอบถามหรือแจ้ง ให้ผู้ใช้ บริการทราบหรือตรวจสอบ และยืนยินข้อมูลเกี่ยวกับบัญชีหรือ การเปิดบัญชีซื้องายหลักทรัพย์งองผู้ใช้บริการ ตามที่จำเป็น ทั้ง นี้ในการเก็บธวบธวมและบันทึกข้อมูลส่วนบุคคลของผู้ใช้บริการที่ ได้กระทำผ่านระบบ e-Open Account นี้ บริษัทหลักทรัพย์ฯ อาจมอบหมายให้บริษัท เซ็ทเทรด ดอท คอม จำกัด เป็นผู้ดำเนิน การได้ และผู้ใช้บริการตกลงยินยอมให้บุคคลดังกล่าวสามารถ เก็บรวบรวม ใช้ ประมวลผลข้อมูลทางสถิติ และเปิดเผยข้อมูล ส่วนบุคคลงองผู้ใช้บริการได้ตามคำสั่งงองบริษัทหลักทรัพย์ฯ รวมทั้งเพื่อประโยชน์งองบุคคลดังกล่าว ทั้งนี้เฉพาะในการศึกษา ้ วิจัย จัดทำสถิติ และ/หรือ พัฒนาสินค้าและบริการที่เที่ยวข้องเท่า

## 5. โปรดให้ความยินยอม ในการเปิดเผยข้อมูล โดยคลิก "ยอมรับ" ด้านล่าง

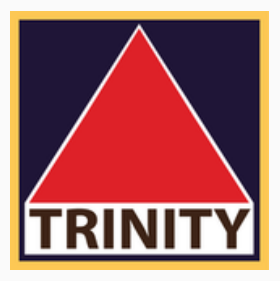

#### 

#### ตั้งรหัสยืนยันตัวตนสำหรับการเปิดบัญชี

• • •

กรุณาตั้งและจดจำ "รหิสยืนยินติวตนสำหรับการเปิดบัญชี" เพื่อใช้ในการเปิด บัญชีและแก้ไขข้อมูล (กรณีการเปิดบัญชีของท่านไม่สมบูรณ์)

หมายเลงบัตรประชาชน

ตั้ง "ธหิสยืนยินติวตนสำหรับการเปิดบัญชี"

.....

ยืนยิน "ธหิสยืนยินติวตนสำหรับการเปิดบัญชี"

.....

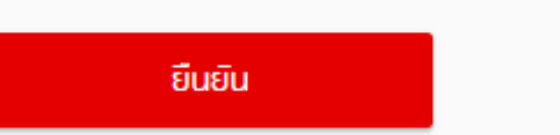

## 6. ตั้งรหัสยืนยันตัวตนสำหรับการเปิดบัญชี

เพื่อเป็นประโยชน์กับท่านในการยืนยันตัวตน และท่าน สามารถกลับมากรอกข้อมูลเปิดบัญชีเพิ่มเติมหรือแก้ไข ข้อมูลที่กรอกไปแล้วได้จนกว่าจะยืนยันการเปิดบัญชี

รหัสต้องมีความยาว 8-10 ตัวอักษร ประกอบด้วย a-z , A-Z ,0-9 เช่น AbCaBc123

\*\*\*รหัสยืนยันตัวตนและข้อมูลที่ท่านกรอกในการเปิดบัญชีทั้งหมด ระบบจะจัดเก็บไว้เป็นระยะเวลา 30 วัน นับตั้งแต่วันที่ท่านตั้งรหัสยืนยันตัวตน

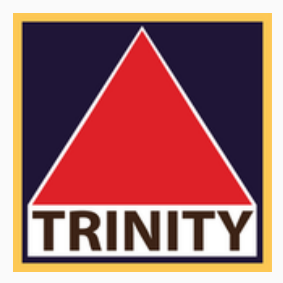

## ออกจากระบบ เลือกรูปแบบการยืนยันตัวตน เลือกรูปแบบการยืนยันตัวตนสำหรับการเปิดบัญชี R ยืนยินตัวตนโดยการถ่ายภาพใบหน้าคู่กับบัตรประชาชน

## 7. เลือกรูปแบบการยืนยันตัวตน โดยเลือก "รูปแบบยืนยันตัวตนโดยการถ่ายภาพ"

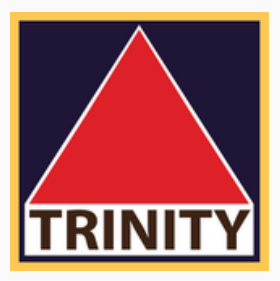

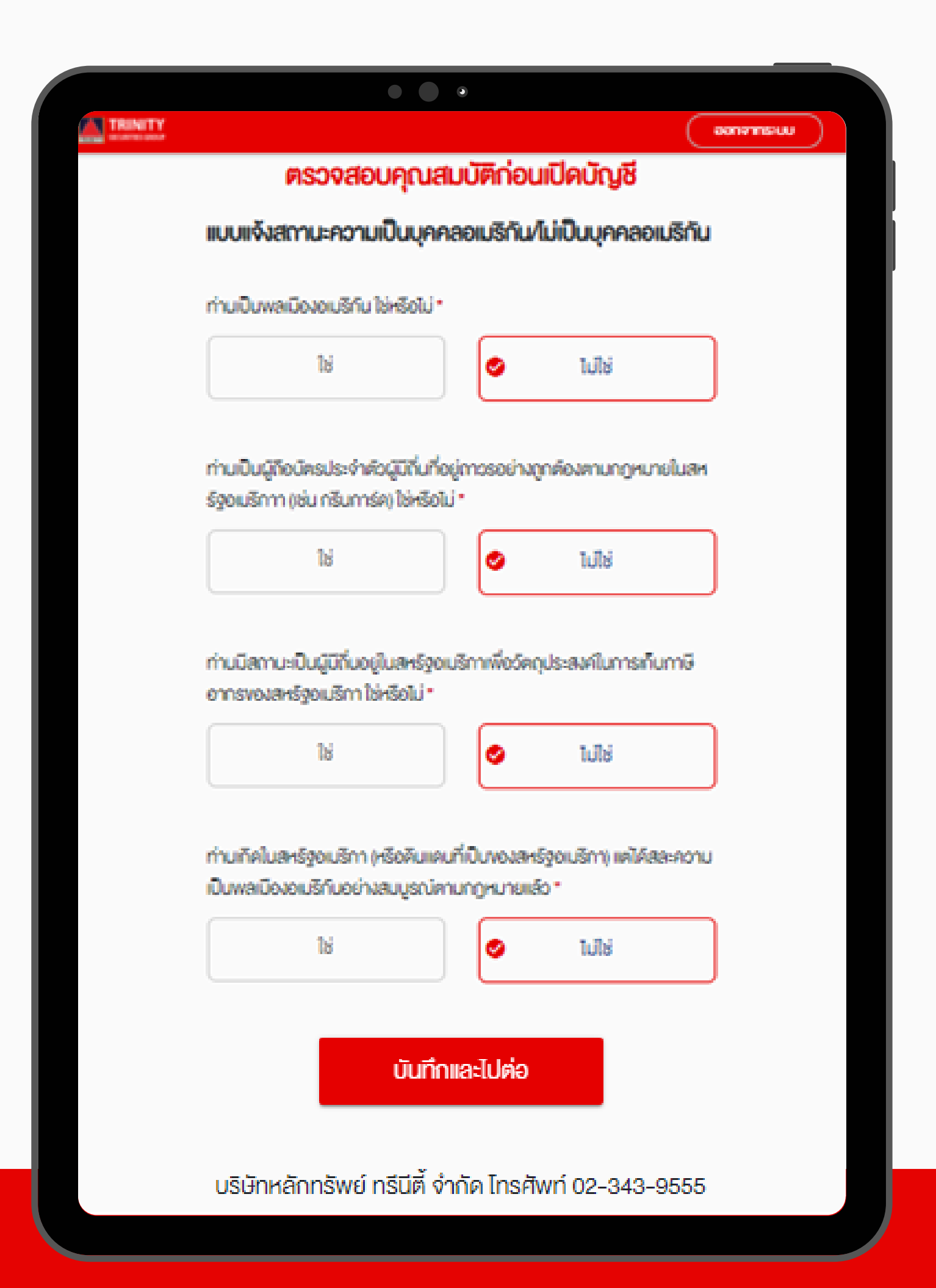

## 8. ตรวจสอบคุณสมบัติก่อนเปิดบัญชี

FATCA

บุคคลที่มีสถานะเป็นบุคคลอเมริกันหรือมีความเกี่ยวข้องกับ ประเทศสหรัฐอเมริกาจะไม่สามารถเปิดบัญชี online ได้

คลิก "บันทึกและไปต่อ"

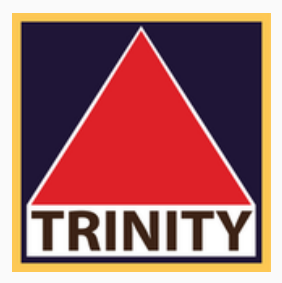

ระบุสถานะความเป็นบุคคลอเมริกัน(ใช่) / ไม่เป็นบุคคลอเมริกัน(ไม่ใช่)

| TRINITY |                          | บมะสการคด |  |
|---------|--------------------------|-----------|--|
|         | 1 2 3 4 5 6 7 8          |           |  |
|         |                          |           |  |
|         | ง้อมูลส่วนตัว (Personal) |           |  |
|         | คำนำหน้าชื่อ *           |           |  |
|         | นาย                      | •         |  |
|         | ชื่อ (ไทย)               |           |  |
|         |                          |           |  |
|         | unuaina (line)           |           |  |
|         |                          |           |  |
|         | ชื่อ (อิงกฤษ) *          |           |  |
|         |                          |           |  |
|         | นามสกุล (อังกฤษ) *       |           |  |
|         |                          |           |  |
|         | วันเดือนปีเทิด (พ.ศ.)    |           |  |
|         |                          |           |  |
|         | สัญชาติ                  |           |  |
|         |                          |           |  |
|         |                          |           |  |
|         | กลับ บันทึกและไปต่อ      |           |  |
|         |                          |           |  |

## 9. กรอกข้อมูลส่วนตัว (หน้า 1-5) เมื่อกรอกครบ คลิก "บันทึกและไปต่อ"

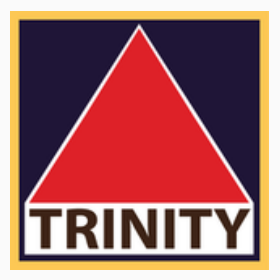

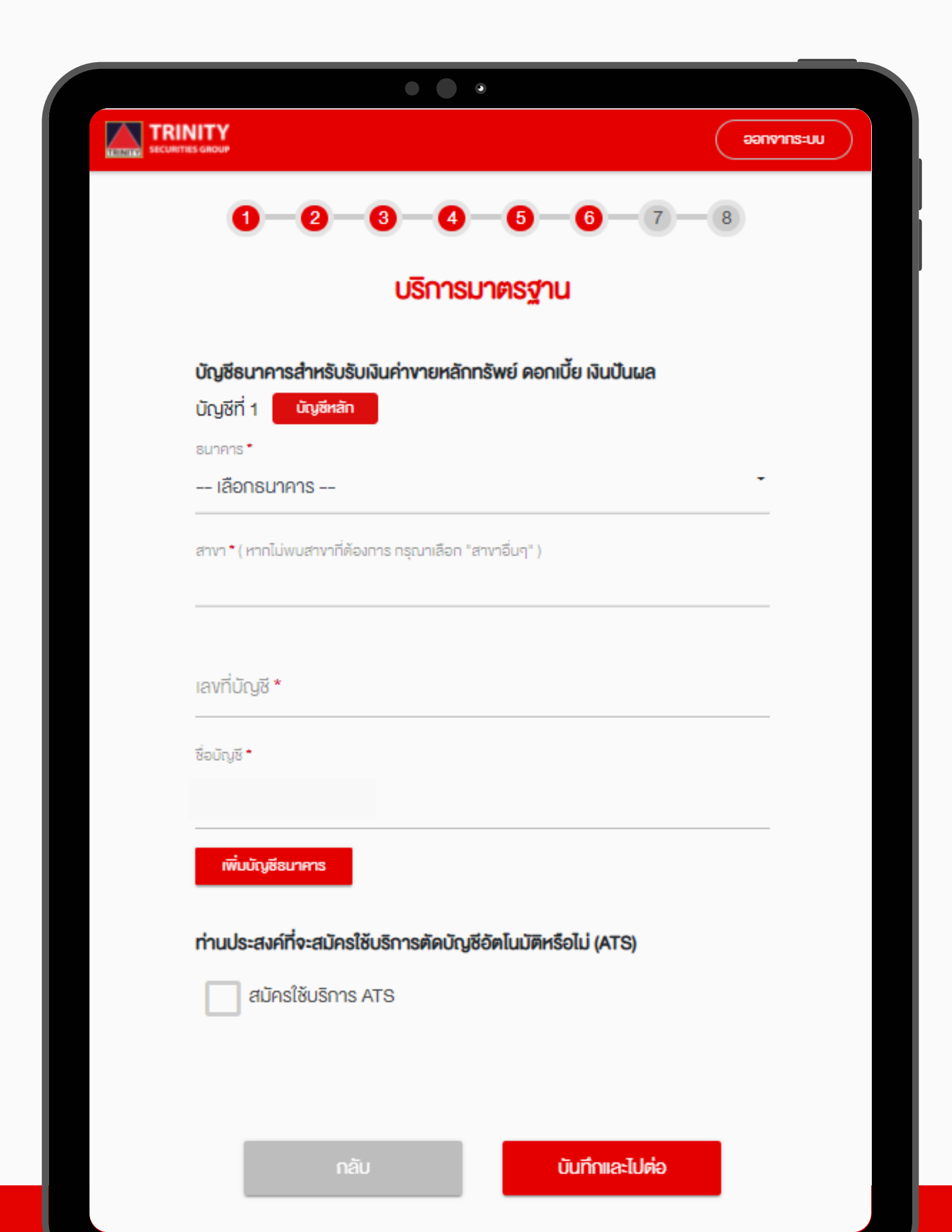

## 10. ส่วนบริการมาตรฐาน (หน้า 6)

สามารถสมัครได้ 3 ช่องทาง คือ 1. App. SCB EASY 2. ATM KBANK

สามารถส่งเอกสารมาตามที่อยู่ด้านล่างนี้

กรุงเทพฯ 10120

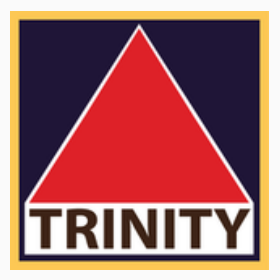

- กรณีประสงค์ใช้บริการหักบัญชีเงินฝากอัตโนมัติ (ATS)
- 3. แบบฟอร์มหนังสือขอให้หักบัญชีเงินฝาก
- ดูขั้นตอนการสมัครหรือดาวน์โหลดแบบฟอร์มได้ที่ www.trinitythai.com/th/Manual/Group/15
- ุกรณีเลือก กรอกแบบฟอร์มหนังสือขอให้หักบัญชีเงินฝาก บริษัทหลักทรัพย์ ทรีนีตี้ (สำนักงานใหญ่) - ฝ่ายปฏิบัติการ เลขที่ 179 ชั้น 25 อาคารบางกอกซิตี้ทาวเวอร์ ถนนสาทรใต้ แขวงทุ่งมหาเมฆ เขตสาทร

|           |                | • • •                 |            |            |
|-----------|----------------|-----------------------|------------|------------|
|           | CUP<br>OUP     |                       |            | บบะยากงาตร |
|           | 1-2-3          | -4-5                  | 6 7        | 8          |
|           | IIU            | เบประเมินควาเ         | มเสี่ยง    |            |
| 1.ປັຈຈຸບໍ | มันท่านอายุ *  |                       |            |            |
|           |                | ຕັ້ນແຕ່ 60 ປີຈົ້ນໄປ   |            |            |
|           |                | 45 – 59 ปี            |            |            |
|           |                | 35 – 44 ปี            |            |            |
|           |                | น้อยกว่า 35 ปี        |            |            |
|           | ພລລັາ          | พธ์แบบประเมินศ        | าวามเสี่ยง |            |
|           | A              | ะแนนของคุณคือ 32      | ? A=IIUU   |            |
|           | แสดงว่าท่านเป็ | นนักลงทนประเภท :      |            |            |
|           | ยอมรับความเสี่ | สี่ยงได้สูง           |            |            |
|           | ระดับความเสี่ย | มกอาทเที่คุณอาทเปิดัง |            |            |

ความเสี่ยงปานกลาง ความเสี่ยง ความเสี่ยงสูง ความเสี่ยง

ສະນາຄ

ปานกลาง

ด่อนข้างสูง

ดวามเสี่ยง

ด่อนข้างต่ำ

# 11. ทำแบบประเมินความเสี่ยง

คลิก "บันทึกและไปต่อ"

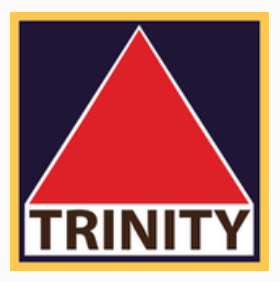

# และรับทราบผลลัพธ์แบบประเมินความเสี่ยง

#### 

#### ง้อกำหนดและเงื่อนไง

ออกจากระบบ

• •

#### โปรดอ่านและยอมรับข้อกำหนดและเงื่อนไข

- 👽 ้ ข้าพเจ้ารับรองและยืนยันว่า ข้อมูลและรายละเอียดต่าง ๆ ที่ข้าพเจ้าได้ให้ไว้ข้างต้นเป็น ้ข้อมูลของข้าพเจ้า และเป็นข้อมูลที่ถูกต้องครบถ้วนตามความเป็นจริงทุกประการ
- 💙 ข้าพเจ้ามีความเข้าใจ รับทราบ และตกลงปฏิบัติตาม สัญญาเงื่อนไขและข้อกำหนด กฏ หมาย กฎระเบียบที่เกี่ยวข้อง ตลอดจนประกาศหรือข้อบังคับของคณะกรรมการ ก.ล.ต. ตลาดหลักทรัพย์แห่งประเทศไทย บริษัท ตลาดสัญญาซื้องายล่วงหน้า (ประเทศไทย) จำกัด (มหาชน) บริษัท สำนักหักบัญชี(ประเทศไทย) จำกัด บริษัท ศูนย์รับ
- 💙 ง้าพเจ้าได้อ่านและตกลงยินยอมผูกพันตาม
  - "ข้อกำหนดและเงื่อนไขของการเปิดบัญชีหุ้น Cash Account"
  - "ข้อกำหนดและเงื่อนไขของการเปิดบัญชีหุ้น Credit Balance"
  - "คำเตือนแบบประเมินความเสี่ยง"
  - "ง้อตกลงสำหรับแบบแจ้งสถานะการเป็นบุคคลอเมริกัน/ไม่เป็นบุคคลอเมริกัน" "หนังสือให้ความยินยอมในการเปิดเผยข้อมูล"
  - ตลอดจนข้อกำหนดและเงื่อนไขการใช้บริการตามที่ระบุไว้ข้างต้นไว้

บันทึกและไปต่อ

บริษัทหลักทรัพย์ ทรีนีตี้ จำกัด โทรศัพท์ 02-343-9555

## 12. โปรดอ่านข้อกำหนดและเงื่อนไข ทำการยอมรับตามข้อกำหนดที่ให้ไว้ คลิก "บันทึกและไปต่อ"

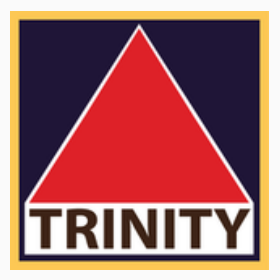

## 13. ทำการถ่ายภาพและอัพโหลดเอกสาร

-รูปถ่ายบัตรประชาชนตัวจริง -รูปถ่ายใบหน้าคู่กับบัตรประชาชน -หน้าสมุดบัญชีธนาคาร -รูปถ่ายลายเซ็นบนกระดาษขาว -หลักฐานทางการเงิน

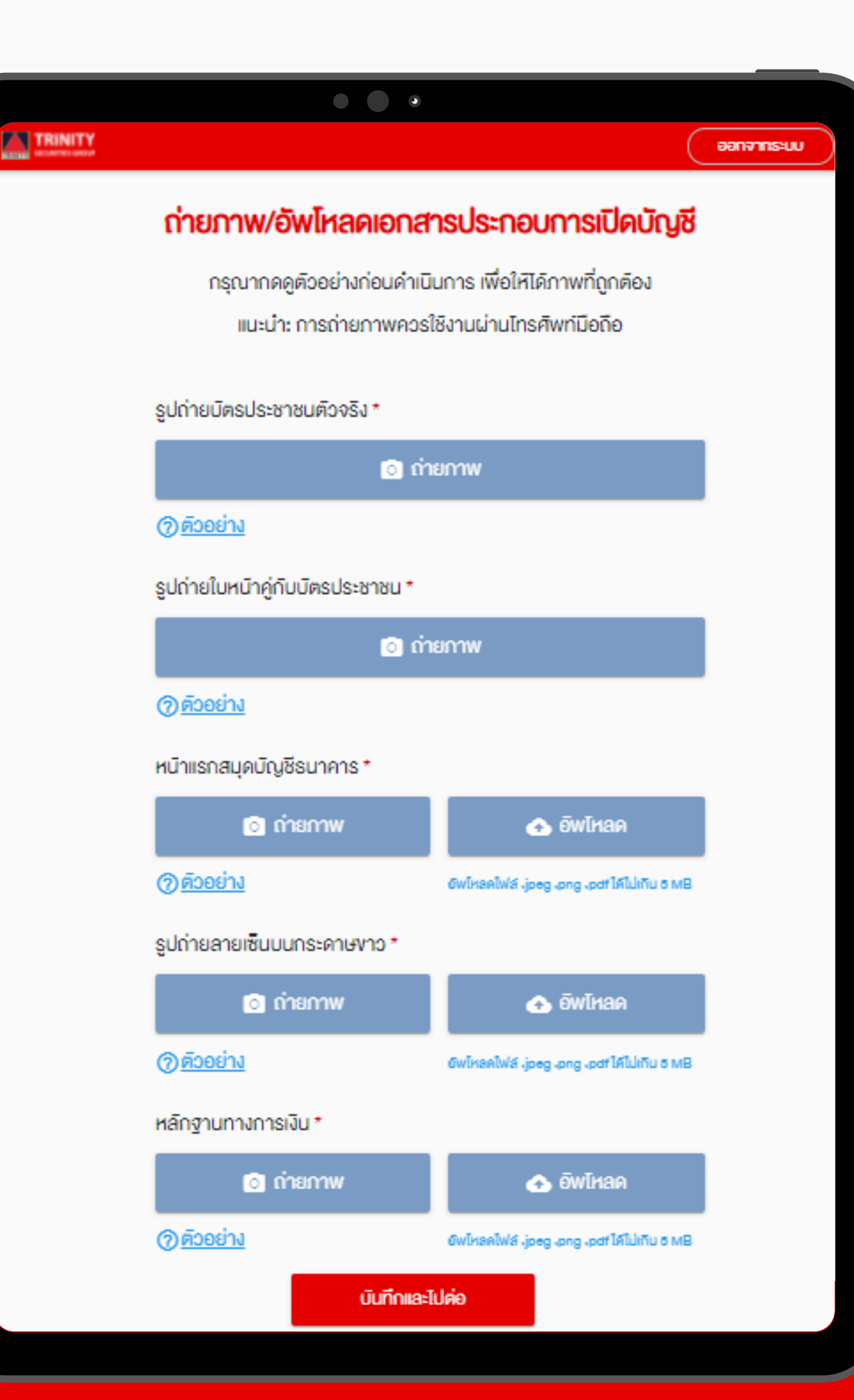

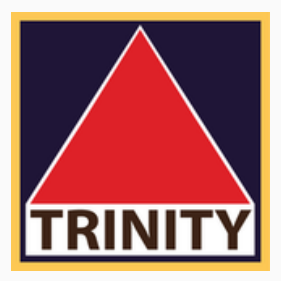

## ภาพตัวอย่าง การถ่ายภาพและอัพโหลดเอกสาร

#### ตัวอย่างรูปถ่ายบัตรประชาชนตัวจริง

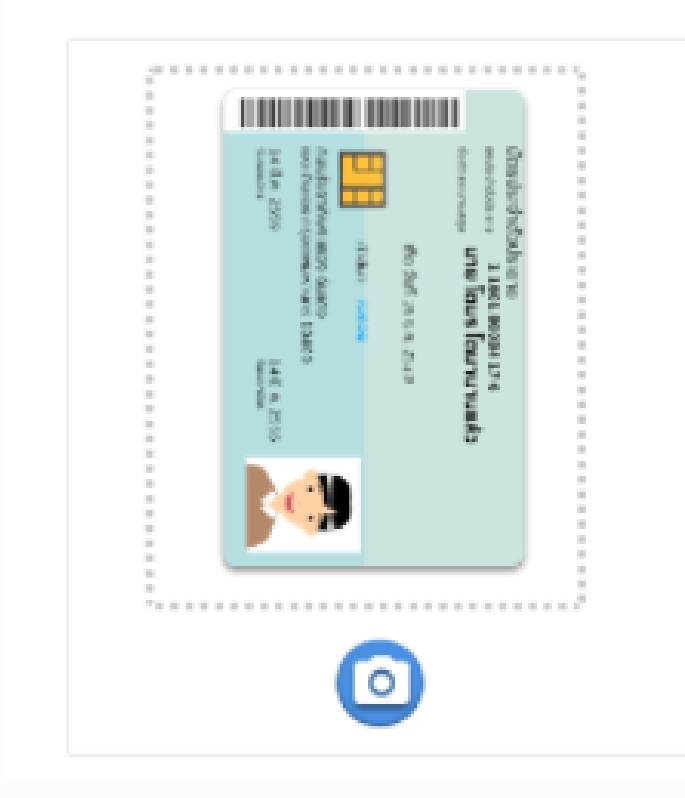

- ถ่ายรูปบัตรประชาชนตัวจริงให้อยู่ในกรอบ
  ที่กำหนด
- ถ่ายรูปบัตรให้คมชัดและเห็นรายละเอียด
  ทั้งหมดครบถ้วนชัดเจน
- ความละเอียดของภาพต้องไม่นี่อยกว่า 1280x720 หรือ 1080x1080

### ติวอย่างรูปถ่ายใบหน้าคู่กับบิตรประชาชน

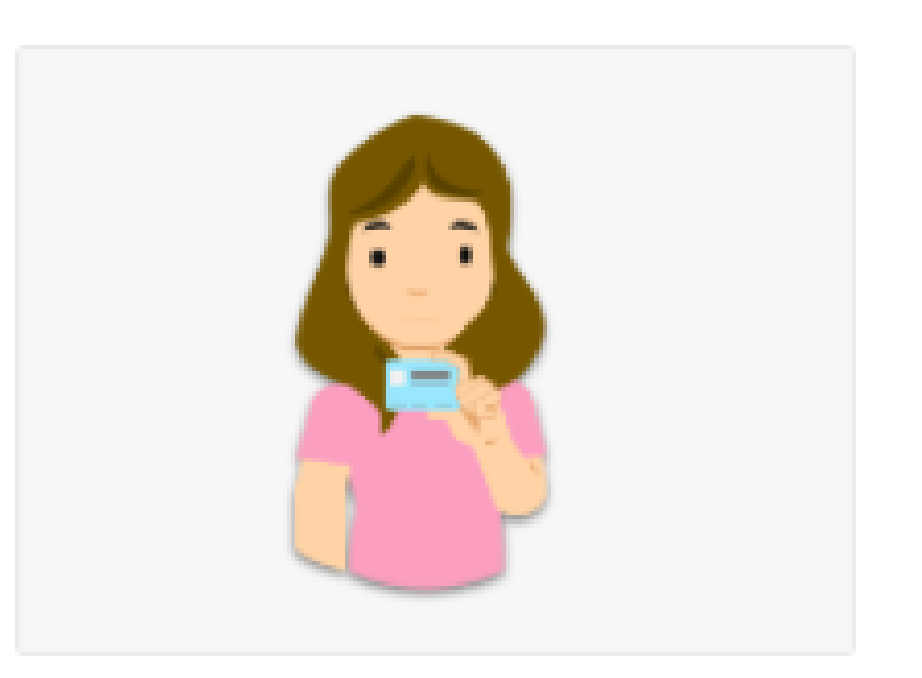

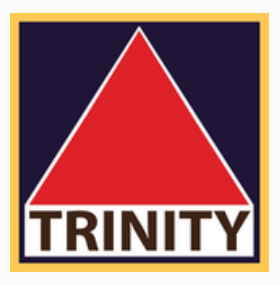

- ถ่ายให้เห็นใบหน้าชัดเจน หน้าตรง ไม่ยิ้ม
- ไม่ใส่แว่นกันแคด ไม่สวมหมวก ยกเว็น เครื่องแต่งกายทางศาสนา และสามารถสวม แว่นสายตาได้แต่ต้องให้เห็นควงตาชิดเจน
- ต้องให้เห็นรายละเอียดในบัตรครบถ่วน
- ความละเอียดของภาพต้องไม่น้อยกว่า 1280x720 หรือ 1080x1080

## ภาพตัวอย่าง การถ่ายภาพและอัพโหลดเอกสาร

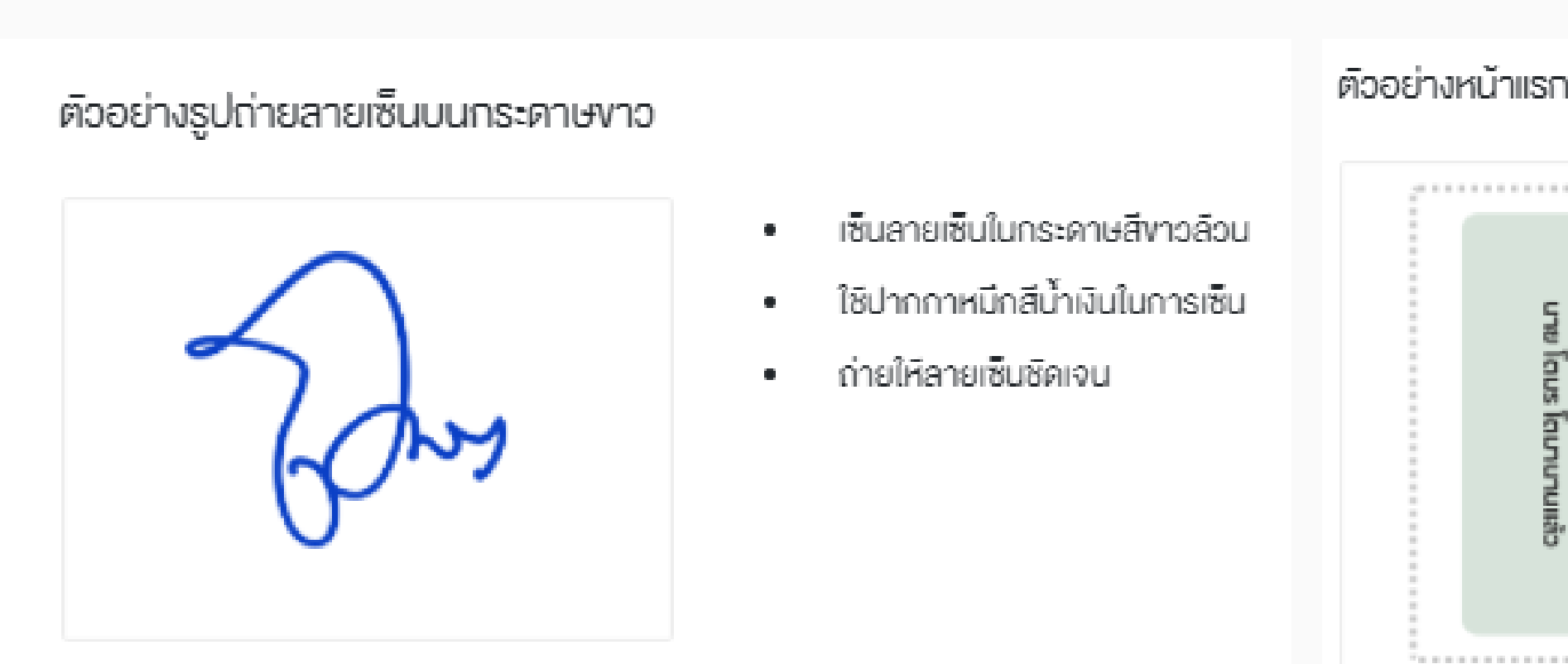

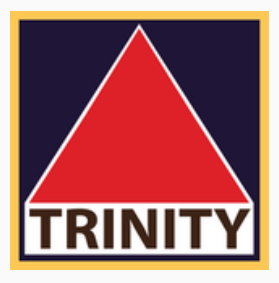

#### ตัวอย่างหน้าแรกสมุดบัญชีธนาคาร

| มายโต      | 10        | NO-BEAU |  |
|------------|-----------|---------|--|
| บร โดมานาน | 1-00000-1 | BOO     |  |
| Cualif     |           | IN BANK |  |

- ถ่ายรูปเอกสารให้อยู่ในกรอบที่กำหนด
- ถ่ายรูปเอกสารให้คมชัดและเห็นรายละเอียด
  ทั้งหมดครบถ้วนชัดเจน

## ภาพตัวอย่าง การถ่ายภาพและอัพโหลดเอกสาร

### ตัวอย่างหลักฐานทางการเงิน

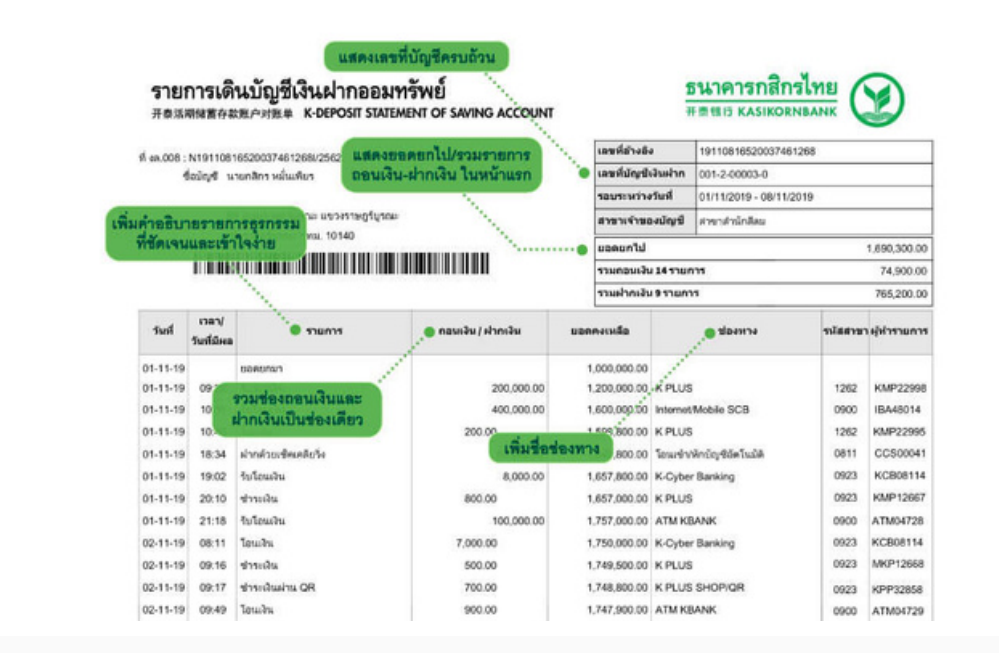

- ถ่ายรูปเอกสารให้อยู่ในกรอบที่กำหนด ถ่ายรูปเอกสารให้คมชัดและเห็นรายละเอียด ทั้งหมดครบถึวนชิดเจน

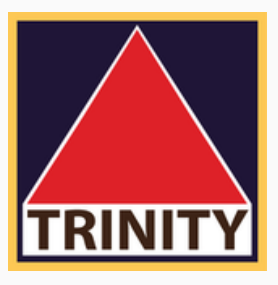

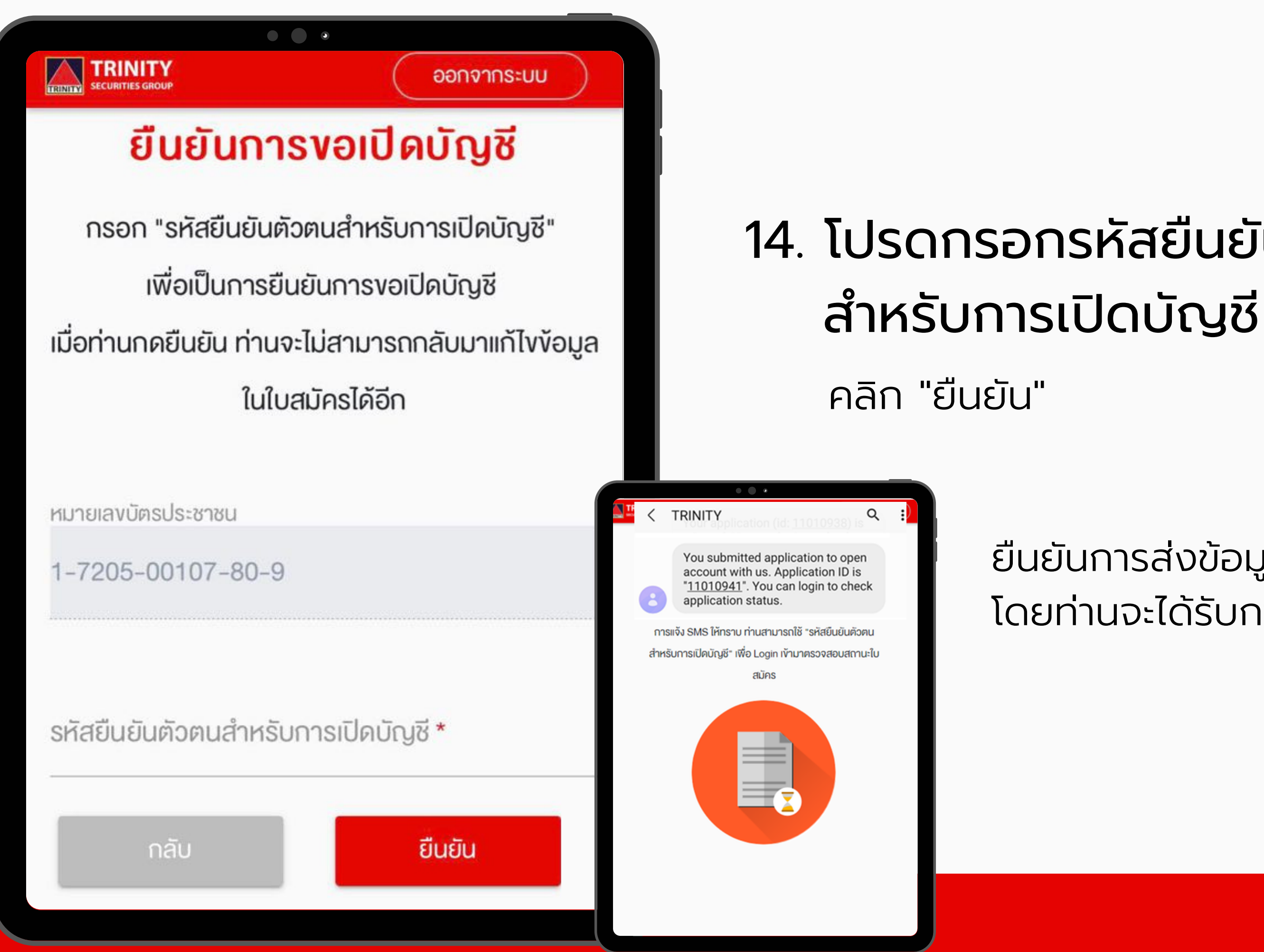

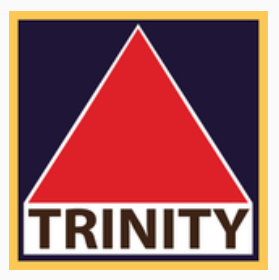

# 14. โปรดกรอกรหัสยืนยันตัวตน

ยืนยันการส่งข้อมูลเปิดบัญชี โดยท่านจะได้รับการแจ้งผ่าน SMS

## TRINITY application (id: 11010938) i

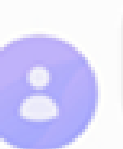

Your application (id: 11010941) is approved.

Q

ตอนนี้

#### ใบสมัครของท่านได้รับการอนุมัติเรียบร้อยแล้ว

Application ID: 11010941

ท่านจะได้รับการแจ้งรายละเอียดเพิ่มเติมอีกครั้ง ผ่านทางอีเมล หรือโทรศัพท์

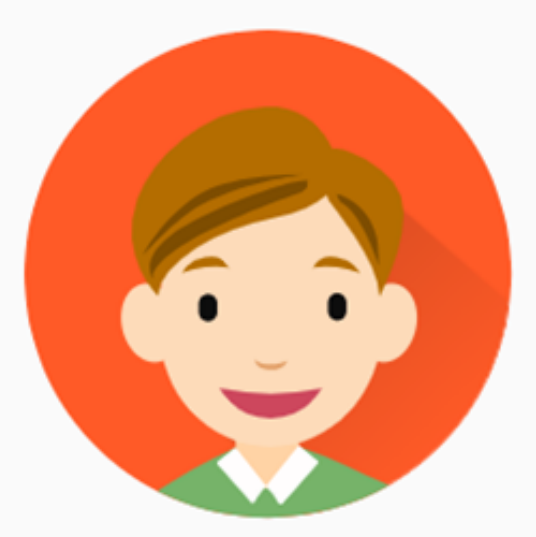

บริษัทหลักทรัพย์ ทรีนีตี้ จำกัด โทรศัพท์ 02-343-9555

# 15. เมื่อได้รับอนุมัติการเปิดบัญชี

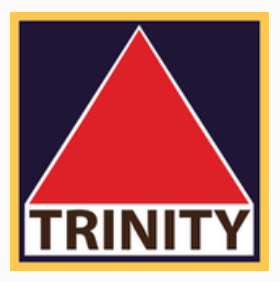

### ท่านจะได้รับ SMS แจ้งยืนยันและได้รับ e-mail จากบริษัทแจ้งเลขที่บัญชีซื้อขายหลักทรัพย์

# • • เข้าสู่ระบบ สามารถล็อกอิน Trinity E-Open ข้อมูลหลักฐานที่จำเป็นสำหรับเปิดบัญชี คุณสมบัติผู้สมัครเปิดบัญชี Online • อายุ 20 ปีบริบูรณ์ ต้องมี Mobile Application งอง

ธนาคาร

หลักฐานที่ใช้ในการเปิดบัญชี

- บัตรประชาชน
- หน้าแรกบัญชีธนาคาร
- ตัวอย่างลายเซ็น

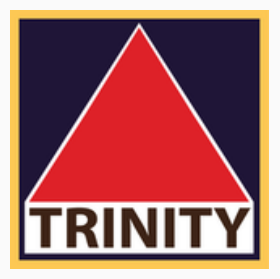

## กรณีลูกค้าต้องการกรอกข้อมูลเพิ่มเติม

### สามารถล็อกอิน เพื่อทำการกรอกข้อมูล โดย user คือหมายเลขบัตรประจำตัวประชาชน password ตามที่ท่านได้ตั้งไว้

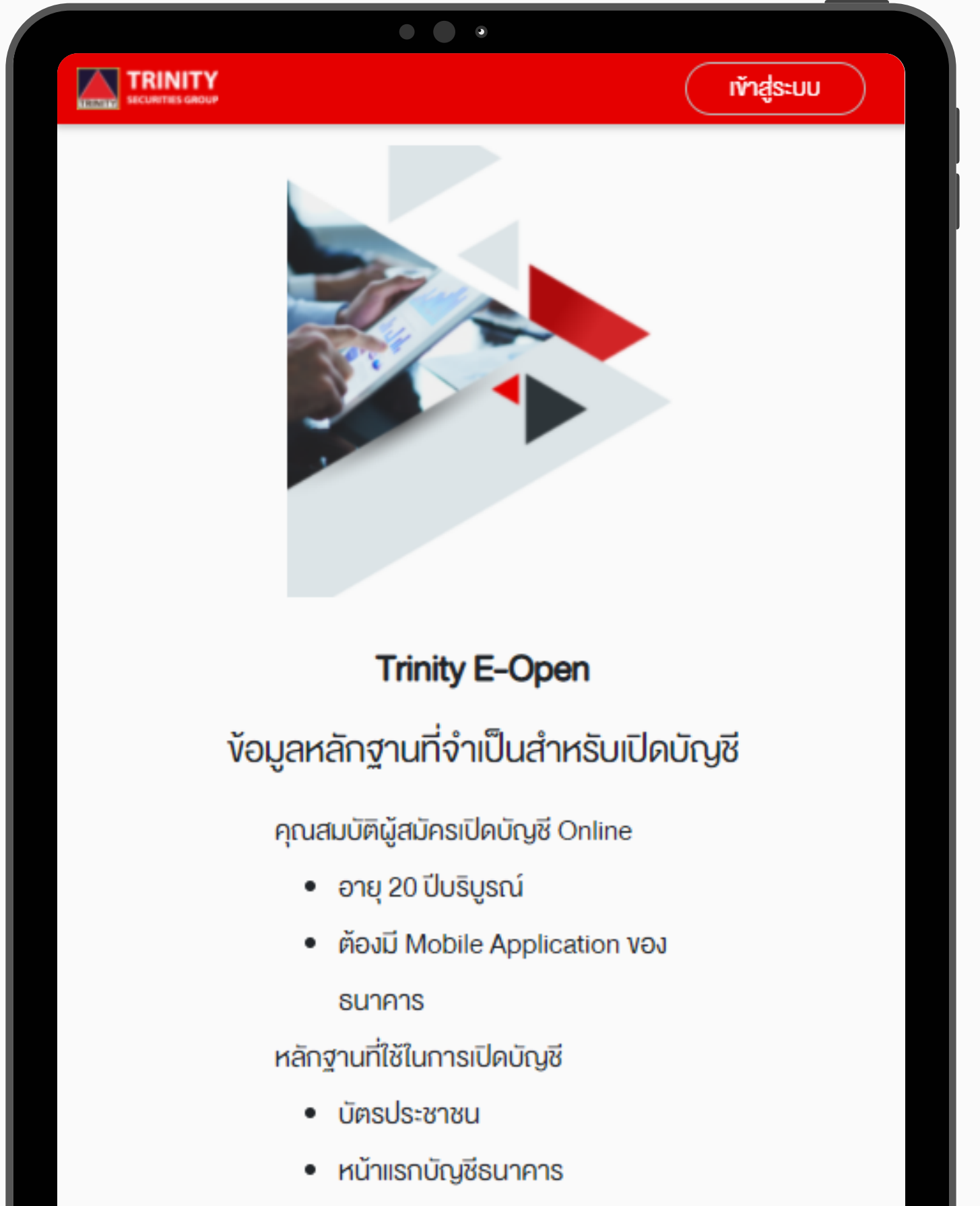

ตัวอย่างลายเซ็น

# สอบถามข้อมูลเพิ่มเติม บริษัทหลักทรัพย์ ทรีนีตี้ จำกัด โทรศัพท์ 02-343-9555

ขอขอบคุณที่ท่านให้ความสนใจ และไว้วางใจบริษัท ให้ดูแลการลงทุน

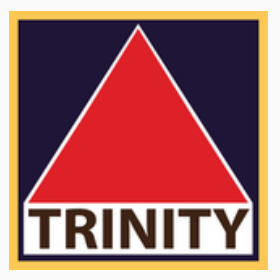